# Konfigurieren von CUCM für Secure LDAP (LDAPS)

## Inhalt

Einleitung
Voraussetzungen
Anforderungen
Verwendete Komponenten
Hintergrundinformationen
Überprüfen und Installieren von LDAPS-Zertifikaten
Sicheres LDAP-Verzeichnis konfigurieren
Konfigurieren der sicheren LDAP-Authentifizierung
Konfigurieren sicherer Verbindungen zu AD für UC-Dienste
Überprüfung
Eehlerbehebung
Zugehörige Informationen

# Einleitung

In diesem Dokument wird das Verfahren zum Aktualisieren von CUCM-Verbindungen zu AD von einer nicht sicheren LDAP-Verbindung zu einer sicheren LDAPS-Verbindung beschrieben.

#### Voraussetzungen

#### Anforderungen

Cisco empfiehlt, dass Sie über Kenntnisse in folgenden Bereichen verfügen:

- · AD LDAP-Server
- CUCM-LDAP-Konfiguration
- · CUCM IM und Presence-Service (IM/P)

Verwendete Komponenten

Die Informationen in diesem Dokument basieren auf CUCM Version 9.x und höher.

Die Informationen in diesem Dokument beziehen sich auf Geräte in einer speziell eingerichteten Testumgebung. Alle Geräte, die in diesem Dokument benutzt wurden, begannen mit einer gelöschten (Nichterfüllungs) Konfiguration. Wenn Ihr Netzwerk in Betrieb ist, stellen Sie sicher, dass Sie die möglichen Auswirkungen aller Befehle kennen.

## Hintergrundinformationen

Es obliegt dem Active Directory (AD)-Administrator, das AD Lightweight Directory Access Protocol (LDAP) für Lightweight Directory Access Protocol (LDAPS) zu konfigurieren. Dazu gehört die Installation von CA-signierten Zertifikaten, die die Anforderungen eines LDAPS-Zertifikats erfüllen.

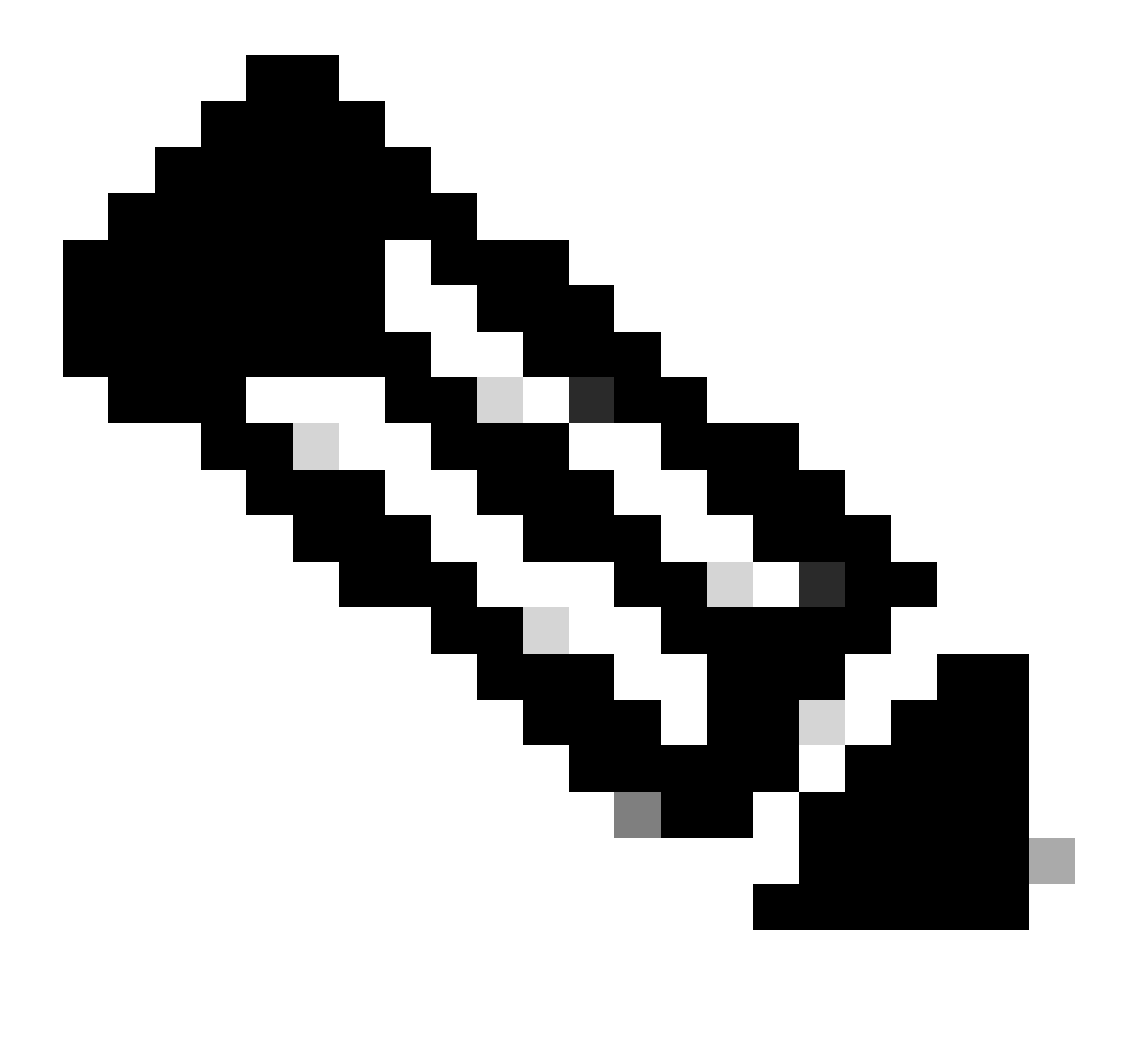

Hinweis: Unter diesem Link finden Sie Informationen zum Update von einem nicht sicheren LDAP auf eine sichere LDAPS-Verbindung mit AD für andere Cisco Collaboration-Anwendungen: <u>Softwareankündigung: Sicheres LDAP erforderlich für Active Directory-Verbindungen</u>

## Überprüfen und Installieren von LDAPS-Zertifikaten

Schritt 1: Nachdem das LDAPS-Zertifikat auf den AD-Server hochgeladen wurde, überprüfen Sie, ob LDAPS auf dem AD-Server mit dem Tool Idp.exe aktiviert ist.

- 1. Starten Sie das AD-Verwaltungstool (Ldp.exe) auf dem AD-Server.
- 2. Wählen Sie im Menü Verbindung die Option Verbinden aus.
- 3. Geben Sie den vollqualifizierten Domänennamen (Fully Qualified Domain Name, FQDN) des LDAPS-Servers als Server ein.
- 4. Geben Sie 636 als Portnummer ein.
- 5. Klicken Sie auf OK, wie in der Abbildung dargestellt.

| <u>*</u>          | Ldp                                                                                                    | _ <b>D</b> X |
|-------------------|----------------------------------------------------------------------------------------------------|--------------|
| Connection Browse | Ldp<br>View Options Utilities Help<br>Connect ×<br>rver: WIN-H2Q74S1U39P .com<br>rt: €555 Connectionless<br>✓ SSL<br>OK Cancel |              |
| Ready             |                                                                                                    | NUM          |

Für eine erfolgreiche Verbindung an Port 636 werden die RootDSE-Informationen im rechten Bereich ausgegeben, wie in der Abbildung dargestellt:

| Maps://WIN-H      | 2Q74S1U39P .com/DC=net                                                                                                    | ۲       |
|-------------------|----------------------------------------------------------------------------------------------------|---------|
| Connection Browse | View Options Utilities Help                                                                                                    |         |
| 4                 | LDAP_OPT_PROTOCOL_VERSION, 3);<br>Error 0 = Idap_connect(hLdap, NULL);<br>Error 0 = Idap_get_option(hLdap,LDAP_OPT_SSL,(void*)&Iv);<br>Host supports SSL, SSL cipher strength = 256 bits<br>Established connection to WIN-H2Q74S1U39P .com.<br>Retrieving base DSA information<br>Getting 1 entries:<br>Dn: (RootDSE)<br>configurationNamingContext:<br>CN=Configuration,DC= ,DC=com;<br>currentTime: 4/2/2020 10:40:55 AM Central Daylight Time;<br>defaultNamingContext: DC= ,DC=com;<br>dnsHostName: WIN-H2Q74S1U39P , com;<br>domainControllerFunctionality: 6 = (WIN2012R_L);<br>domainFunctionality: 6 = (WIN2012R2);<br>dsServiceName: CN=NTDS Settings,CN=WIN-<br>H2Q74S1U39P,CN=Servers,CN=Default-First-Site-<br>Name,CN=Sites,CN=Configuration,DC=: ,DC=con<br>m;<br>forestFunctionality: 6 = (WIN2012R2);<br>highestCommittedUSN: 500892;<br>isGlobalCatalogReady: TRUE;<br>inStructoralize: TDUE: | < III > |
| Ready             | NUM                                                                                                    | đ       |

Wiederholen Sie den Vorgang für Port 3269, wie in der Abbildung dargestellt:

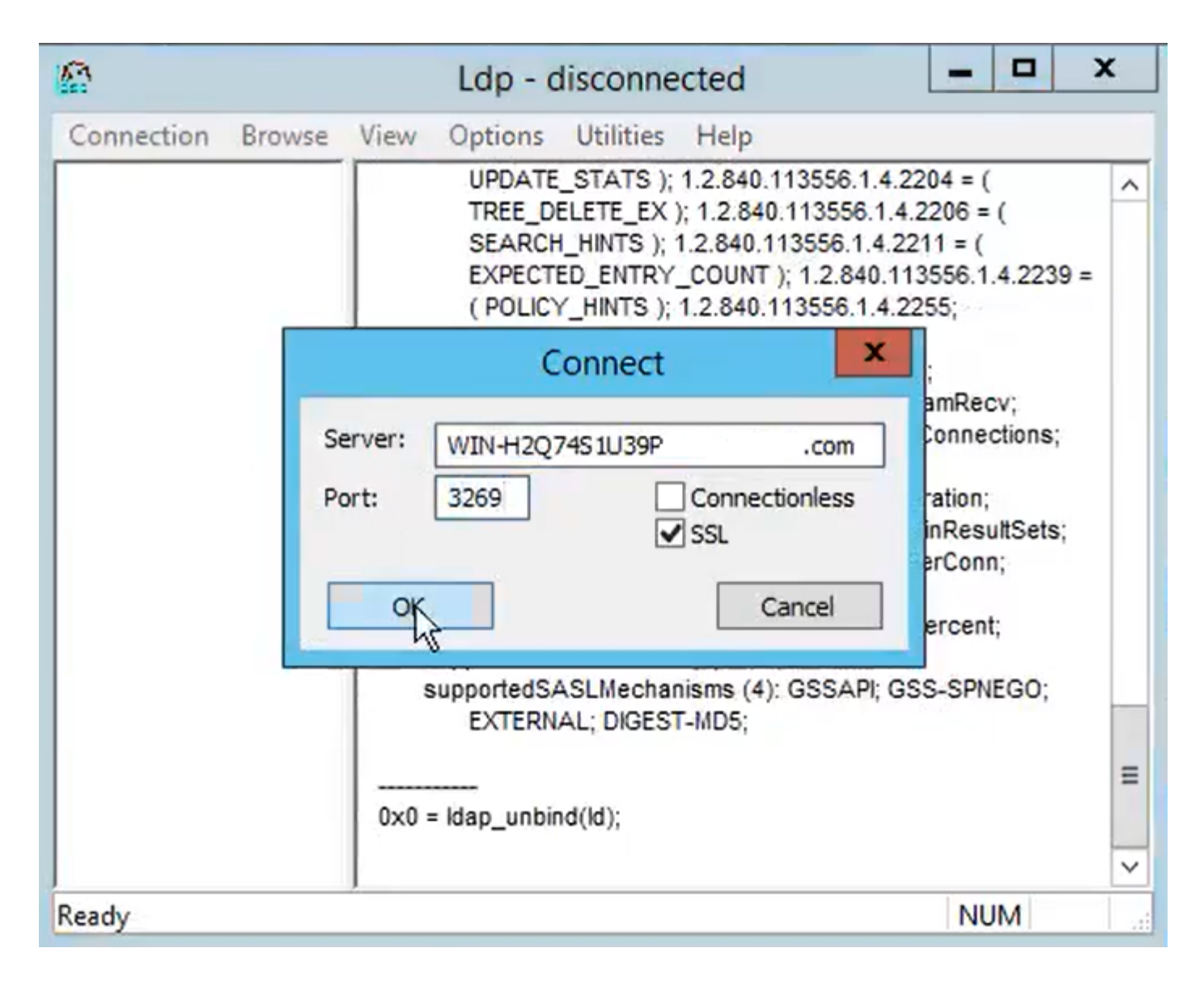

Für eine erfolgreiche Verbindung an Port 3269 werden die RootDSE-Informationen im rechten Bereich ausgegeben, wie in der Abbildung dargestellt:

| 🕼 gcs://WIN-H2Q74S1U39P |                                                                                                    |         |  |  |  |  |  |
|-------------------------|----------------------------------------------------------------------------------------------------|---------|--|--|--|--|--|
| Connection Browse       | View Options Utilities Help                                                                                                    |         |  |  |  |  |  |
|                         | Id = Idap_sslinit("WIN-H2Q74S1U39P .com", 636, 1);<br>Error 0 = Idap_set_option(hLdap,<br>LDAP_OPT_PROTOCOL_VERSION, 3);<br>Error 0 = Idap_connect(hLdap, NULL);<br>Error 0 = Idap_get_option(hLdap,LDAP_OPT_SSL,(void*)&Iv);<br>Host supports SSL, SSL cipher strength = 256 bits<br>Established connection to WIN-H2Q74S1U39P .com.<br>Retrieving base DSA information<br>Getting 1 entries:<br>Dn: (RootDSE)<br>configurationNamingContext:<br>CN=Configuration,DC=network218,DC=com;<br>currentTime: 4/2/2020 10:40:55 AM Central Daylight Time;<br>defaultNamingContext: DC=network218,DC=com;<br>dnsHostName: WIN-H2Q74S1U39P .com;<br>domainControllerFunctionality: 6 = (WIN2012R2 );<br>domainFunctionality: 6 = (WIN2012R2 );<br>dsServiceName: CN=NTDS Settings,CN=WIN-<br>H2Q74S1U39P,CN=Servers,CN=Default-First-Site-<br>Name,CN=Sites,CN=Configuration,DC= ,DC=co<br>m;<br>forestFunctionality: 6 = (WIN2012R2 );<br>highestCommittedUSN: 500892' | < III > |  |  |  |  |  |
| Ready                   | NUM                                                                                                    | , att   |  |  |  |  |  |

Schritt 2: Rufen Sie das Root- und alle Zwischenzertifikate ab, die Teil des LDAPS-Serverzertifikats sind, und installieren Sie diese als so genannte "tomcat-trust"-Zertifikate auf jedem CUCM- und IM/P-Publisher-Knoten sowie als "CallManager-trust" auf dem CUCM-Publisher.

Die Stamm- und Zwischenzertifikate, die Teil eines LDAPS-Serverzertifikats sind, <hostname>.cer, werden im folgenden Bild angezeigt:

| cert                     |                                                                            |                                                                                  |                                                                                                    | v Ö X                                                                                                    | Search c                                                                                                    |
|--------------------------|----------------------------------------------------------------------------|----------------------------------------------------------------------------------|----------------------------------------------------------------------------------------------------|----------------------------------------------------------------------------------------------------|----------------------------------------------------------------------------------------------------|
| e ^                      |                                                                            | Date modified                                                                    | Туре                                                                                                    | Size                                                                                                    |                                                                                                    |
| CERTCA2012-CA.cer        |                                                                            | 3/27/2020 8:57 AM                                                                | Security Certificate                                                                                                    | 2 KB                                                                                                    |                                                                                                    |
| NIN-H2Q7451U39P-CA       | .com.cer                                                                   | 3/27/2020 8:55 AM                                                                | Security Certificate                                                                                                    | 2 KB                                                                                                    |                                                                                                    |
| VIN-H2Q74S1U39P .com.cer |                                                                            | 3/27/2020 8:56 AM                                                                | Security Certificate                                                                                                    | 3 KB                                                                                                    |                                                                                                    |
|                          |                                                                            |                                                                                  | ,                                                                                                    |                                                                                                    |                                                                                                    |
|                          | e<br>CERTCA2012-CA.cer<br>.NIN-H2Q7451U39P-CA.<br>VIN-H2Q74S1U39P .com.cer | e<br>CERTCA2012-CA.cer<br>.VIN-H2Q7451U39P-CAcom.cer<br>VIN-H2Q74S1U39P .com.cer | e Date modified<br>CERTCA2012-CA.cer 3/27/2020 8:57 AM<br>.viin-H2Q7451U39P-CAcom.cer 3/27/2020 8:55 AM<br>viin-H2Q7451U39P .com.cer 3/27/2020 8:56 AM | e Date modified Type CERTCA2012-CA.cer 3/27/2020 8:57 AM Security Certificate MIN-H2Q7451U39P-CAcom.cer 3/27/2020 8:55 AM Security Certificate VIN-H2Q74S1U39P .com.cer 3/27/2020 8:56 AM Security Certificate | e Date modified Type Size CERTCA2012-CA.cer 3/27/2020 8:57 AM Security Certificate 2 KB MIN-H2Q7451U39P-CAcom.cer 3/27/2020 8:55 AM Security Certificate 2 KB VIN-H2Q7451U39P .com.cer 3/27/2020 8:56 AM Security Certificate 3 KB |

Navigieren Sie zu CUCM Publisher Cisco Unified OS Administration > Security > Certificate Management. Laden Sie den Stamm als tomcat-trust (wie im Bild gezeigt) und als CallManagertrust (nicht gezeigt) hoch:

| 🙆 Upload Certificate/Certif                                                                                              | ricate chain - Mozilla Firefox                                                                          |                                                   |            | ×                                |                                              |                              | - 0 X          |
|----------------------------------------------------------------------------------------------------|----------------------------------------------------------------------------------------------------|---------------------------------------------------|------------|----------------------------------|----------------------------------------------|------------------------------|----------------|
| 🔽 🔬 https://10.201.                                                                                                    | 218.163/cmplatform/certi                                                                                | ficateUpload.do                                   | •••        | =                                | ⊠ ☆                                          | III\ 🗉 🖬                     | . ≡            |
| Upload Certificate/Cer                                                                                                   | tificate chain                                                                                          |                                                   |            | .ogin 🚦 Sig                      | n in to your account                         | Current 🛅 Tra                | aining ≫       |
| Upload Close                                                                                                    |                                                                                                    |                                                   |            | Navigation<br>admir              | Cisco Unified OS Adm                         | inistration<br>ntation About | ✓ Go<br>Logout |
| Status<br>Warning: Uploading<br>Upload Certificate/Ce<br>Certificate Purpose*<br>Description(friendly nam<br>Upload File | a cluster-wide certificate w<br><b>:rtificate chain</b><br>tomcat-trust<br>ne)<br>Browse No file s      | ill distribute it to all servers in this clu<br>v | uster      |                                  |                                              |                              |                |
| Upload Close                                                                                                    | <ul> <li>ie Upload</li> <li>→ &lt; ↑ </li> <li>→ This</li> <li>Organize </li> <li>New folder</li> </ul> | PC > Desktop > LDAPS > cert                       |            |                                  | ~                                            | ۍ رم                         | arch cert      |
|                                                                                                    | Desktop ^                                                                                               | Name                                              | Dat        | e modified                       | Туре                                         | Size                         |                |
| <                                                                                                    | LDAPS                                                                                                   | -CERTCA2012-CA.cer                                | 3/21       | 7/2020 8:57 AM<br>7/2020 8:55 AM | Security Certificate<br>Security Certificate | 2 KB<br>2 KB                 |                |
|                                                                                                    | Cisco                                                                                                   | WIN-H2Q74S1U39P                                   | om.cer 3/2 | 7/2020 8:56 AM                   | Security Certificate                         | 3 KB                         |                |

Zwischenprodukt als tomcat-trust (wie im Bild gezeigt) und als CallManager-trust (nicht gezeigt) hochladen:

| 🙆 Upload Certific                                                                                     | cate/Certificate                                                       | chain - N | Aozilla Firefox                       |                     |                               | - 0                                      | × |                                   |                       |                       |                  |         | a ×            |
|----------------------------------------------------------------------------------------------------|------------------------------------------------------------------------|-----------|---------------------------------------|---------------------|-------------------------------|------------------------------------------|---|-----------------------------------|-----------------------|-----------------------|------------------|---------|----------------|
| 🖸 🚯 https://                                                                                          | /10.201.218.                                                           | 163/cm    | platform/cert                         | ificateUpload.do    | )                             | •••                                      | ≡ |                                   | ©                     | J ☆                   | II\ 🗊            |         | . Ξ            |
| Upload Certific                                                                                       | ate/Certific                                                           | ate cha   | in                                    |                     |                               |                                          | ^ | .ogin 🚦 Sign in to                | your acc              | ount 🗎                | Current          | 🗎 Trair | ing >>         |
| Dipload 🖳                                                                                             | Close                                                                  |           |                                       |                     |                               |                                          |   | Navigation Cisco<br>admin S       | Unified (<br>Gearch D | OS Admini<br>ocumenta | stration<br>tion | About   | ✓ Go<br>Logout |
| (i) Current                                                                                           | Cartificate Unl                                                        | oaded     |                                       |                     |                               |                                          |   |                                   |                       |                       |                  |         |                |
| i Restart Cis                                                                                         | sco Tomcat Se<br>e Upload                                              | > This    | ing the CLI "u<br>PC → Desktop        | tils service restar | rt Cisco Tomca                | t".                                      |   | ×                                 | ē                     | ,O Sea                | rch cert         |         | ×              |
| Success: C     Success: C     Restart Cis     Tr     Tr     Tr     Tr     Tr     Tr     Certific Orga | sco Tomcat Se<br>e Upload                                              | > This    | ing the CLI "u<br>PC → Desktop        | tils service restar | r <u>t Cisco Tomca</u><br>rt  | t".                                      |   | ~                                 | õ                     | ,O Sea                | rch cert         | • [     | ×              |
| Upload                                                                                                | sco Tomcate Opin<br>e Upload<br>→ ↑ ↓<br>nize → Ne<br>Desktop<br>LDAPS | > This    | ng the CLI "u<br>PC > Desktop<br>Name | tils service restar | rt Cisco Tomca<br>rt<br>A.cer | t".<br>Date modified<br>3/27/2020 8:57 A | M | ✓<br>Type<br>Security Certificate | ی<br>Size             | , ⊂ Sear              | rch cert         | • 0     | ×              |

Hinweis: Wenn IM/P-Server Teil des CUCM-Clusters sind, müssen Sie diese Zertifikate auch auf diese IM/P-Server hochladen.

Hinweis: Alternativ können Sie das LDAPS-Serverzertifikat als tomcat-trust installieren.

Schritt 3: Starten Sie Cisco Tomcat über die CLI der einzelnen Knoten (CUCM und IM/P) in den Clustern neu. Überprüfen Sie außerdem für das CUCM-Cluster, ob der Cisco DirSync-Dienst auf dem Publisher-Knoten gestartet wurde.

Um den Tomcat-Dienst neu zu starten, müssen Sie eine CLI-Sitzung für jeden Knoten öffnen und den Befehl utils service restart Cisco Tomcat ausführen, wie im Bild gezeigt:

```
10.201.218.163 - PuTTY
                                                                          X
  login as: admin
  admin@10.201.218.163's password:
Command Line Interface is starting up, please wait ...
  Welcome to the Platform Command Line Interface
Mware Installation:
       2 vCPU: Intel(R) Xeon(R) CPU E7-2890 v2 @ 2.80GHz
       Disk 1: 80GB, Partitions aligned
       4096 Mbytes RAM
admin:utils service restart Cisco Tomcat
o not press Ctrl+C while the service is restarting. If the service has not rest
rted properly, execute the same command again.
Service Manager is running
isco Tomcat[STOPPING]
isco Tomcat[STOPPING]
isco Tomcat[STOPPING]
isco Tomcat[STOPPING]
isco Tomcat[STARTING]
isco Tomcat[STARTING]
isco Tomcat[STARTED]
dmin:
```

Schritt 4: Navigieren Sie zum CUCM-Publisher Cisco Unified Serviceability > Tools > Control Center - Feature Services, überprüfen Sie, ob der Cisco DirSync-Service aktiviert und gestartet wurde (wie im Bild gezeigt), und starten Sie den Cisco CTIManager-Service auf jedem Knoten neu, falls dieser verwendet wird (nicht dargestellt):

| abab     | Cisco Unified Serviceability               |         |                   | Navigation C             | isco Unified Serviceability | ∨ G0                   |
|----------|--------------------------------------------|---------|-------------------|--------------------------|-----------------------------|------------------------|
| cisco    | For Cisco Unified Communications Solutions |         |                   |                          | admin About                 | Logout                 |
| Alarm 👻  | Irace ▼ Tools ▼ Snmp ▼ CallHome ▼ Help ▼   |         |                   |                          |                             |                        |
| ontrol C | enter - Feature Services                   |         |                   | Related Links:           | Service Activation          | <ul><li>✓ Go</li></ul> |
| Star     | t 🥚 Stop  har Restart 🔇 Refresh Page       |         |                   |                          |                             |                        |
| Status:  |                                            |         |                   |                          |                             |                        |
| Read     | / 🕞                                        |         |                   |                          |                             |                        |
|          |                                            |         |                   |                          |                             |                        |
| Select S | erver                                      |         |                   |                          |                             |                        |
| Server*  | cucmpub218comCUCM Voice/Video v Go         | )       |                   |                          |                             |                        |
| Perform  | ance and Monitoring Services               |         |                   |                          |                             |                        |
|          | Service Name                               | Status: | Activation Status | Start Time               | Up Time                     |                        |
| 0        | Cisco Serviceability Reporter              | Started | Activated         | Fri Nov 8 09:30:34 2019  | 146 days 00:27:49           |                        |
| 0        | Cisco CallManager SNMP Service             | Started | Activated         | Fri Nov 8 09:30:36 2019  | 146 days 00:27:47           |                        |
| Director | y Services                                 |         |                   |                          |                             |                        |
|          | Service Name                               | Status: | Activation Status | Start Time               | Up Time                     |                        |
| ۲        | Cisco DirSync                              | Started | Activated         | Wed Mar 25 12:17:13 2020 | 7 days 22:41:10             |                        |

#### Sicheres LDAP-Verzeichnis konfigurieren

Schritt 1: Konfigurieren Sie das CUCM-LDAP-Verzeichnis, um die LDAPS-TLS-Verbindung mit AD auf Port 636 zu verwenden.

Navigieren Sie zu CUCM Administration > System > LDAP Directory. Geben Sie den FQDN oder die IP-Adresse des LDAP-Servers für LDAP-Serverinformationen ein. Geben Sie den LDAPS-Port 636 an, und aktivieren Sie das Kontrollkästchen TLS verwenden, wie im Bild gezeigt:

| Cisco Unified CM Administration<br>For Cisco Unified Communications Solutions                                                                                                    | Navigation Cisco Unified CM Administration V Go<br>admin Search Documentation About Logou |
|----------------------------------------------------------------------------------------------------|-------------------------------------------------------------------------------------------|
| System   Call Routing   Media Resources   Advanced Features   Device   Application   User Management   Bulk Administration   Help                                                                                                    |                                                                                           |
| LDAP Directory                                                                                                    | Related Links: Back to LDAP Directory Find/List 🧹 Go                                      |
| 🔜 Save 💥 Delete 🗈 Copy 贅 Perform Full Sync Now 🖓 Add New                                                                                                    |                                                                                           |
| - Group Information User Rank* I-Default User Rank Access Control Group Remove from Access Control Group Remove from Access Control Group Access Control Group Access Control Group Access Control Group Access Control Group Access Control Group Access Control Group Access Control Group Access Control Group Access Control Group Access Control Group Access Control Group Access Control Group Acces |                                                                                           |
| -LDAP Server Information<br>Host Name or IP Address for Server* LDAP Port* Use TLS<br>WIN-H2072/51130P com                                                                                                    |                                                                                           |
| Add Another Redundant LDAP Server                                                                                                    |                                                                                           |

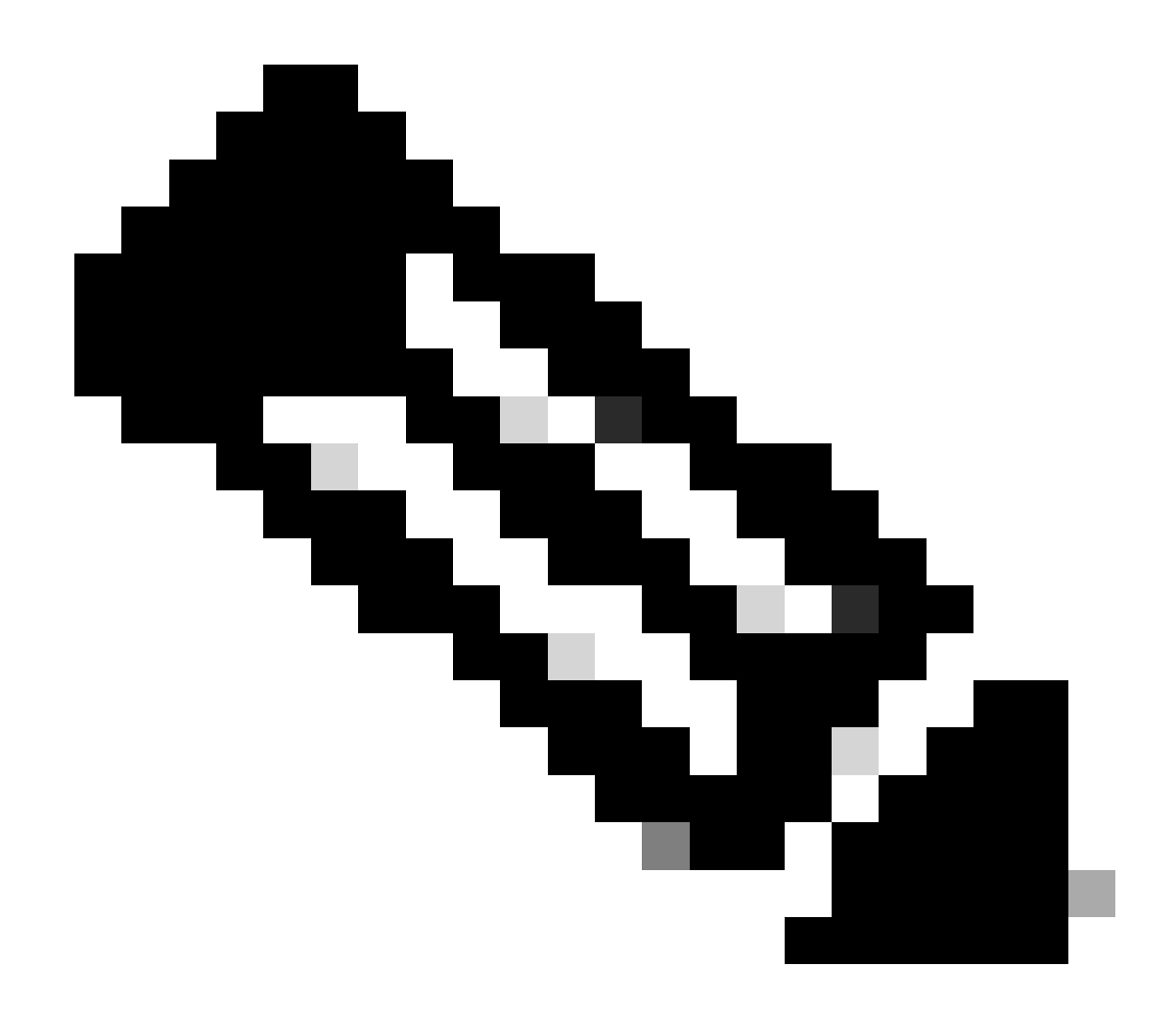

Hinweis: Wenn die in den LDAP-Serverinformationen konfigurierten FQDN-Versionen 10.5(2)SU2 und 9.1(2)SU3 mit dem allgemeinen Namen des Zertifikats abgeglichen wurden, wird standardmäßig der Befehl utils Idap config ipaddr ausgegeben, um die Durchsetzung von FQDN zur CN-Überprüfung zu beenden, wenn die IP-Adresse anstelle des FQDN verwendet wird.

Schritt 2: Um die Konfigurationsänderung in LDAPS abzuschließen, klicken Sie auf Perform Full Sync Now (Vollständige Synchronisierung jetzt durchführen), wie im Bild gezeigt:

| Cisco Unified Con<br>Cisco For Cisco Unified Con       | CM Administration<br>munications Solutions                       | Navigation Cisco Unified CH Administration<br>admin Search Documentation   Abou | ↓ G0<br>ut Logou |
|--------------------------------------------------------|------------------------------------------------------------------|---------------------------------------------------------------------------------|------------------|
| System • Call Routing • Media Resou                    | rces * Advanced Features * Device * Application * User Man       | agement * Buik Administration * Help *                                          |                  |
| LDAP Directory                                         |                                                                  | Related Links: SJck to LDUP Directory Find/L                                    | ist ∨ Go         |
| 🕞 Save 🗶 Delete 🗋 Copy 🕻                               | Perform Full Sync Now Car Add New                                |                                                                                 |                  |
| Update successful. Perform a sy                        | unchronization operation (manual or scheduled) to synchronize ch | anges with the directory.                                                       |                  |
| LDAP Directory Information                             | LDAP-218                                                         |                                                                                 |                  |
| LDAP Manager Distinguished Name*<br>LDAP Password*     | Administrator@ com                                               |                                                                                 |                  |
| Confirm Password*                                      |                                                                  |                                                                                 |                  |
| LDAP User Search Base*<br>LDAP Custom Filter for Users | <pre>cn=users,dc=: dc=com </pre>                                 |                                                                                 |                  |
| Synchronize*<br>LDAP Custom Filter for Groups          | Users Only O Users and Groups        < None >                    |                                                                                 |                  |

Schritt 3: Navigieren Sie zu CUCM Administration > User Management > End User, und überprüfen Sie, ob Endbenutzer vorhanden sind, wie in der Abbildung dargestellt:

| cisco         | For Cisco Un      | ified CM Admini            | stration<br>olutions |           |                   |                       |        | Navigation <mark>Cisco L</mark><br>admin S | Unified CM Administration<br>learch Documentation | → G0<br>About Logout |
|---------------|-------------------|----------------------------|----------------------|-----------|-------------------|-----------------------|--------|--------------------------------------------|---------------------------------------------------|----------------------|
| System •      | Call Routing 🔻    | lledia Resources 👻 Advance | d Features 👻 Device  |           | User Management 🔻 | Bulk Administration 👻 | Help 🔻 |                                            |                                                   |                      |
| Find and      | l List Users      |                            |                      |           |                   |                       |        |                                            |                                                   |                      |
| 🕂 Add         | New Select        | All 🔛 Clear All 💥 Delet    | e Selected           |           |                   |                       |        |                                            |                                                   |                      |
| Status<br>3 r | ecords found      |                            |                      |           |                   |                       |        |                                            |                                                   |                      |
| User          | (1 - 3 of 3)      |                            |                      |           |                   |                       |        |                                            | Rows p                                            | per Page 50 🔍        |
| Find Use      | r where First nam | e v begi                   | ns with 🧹            |           | Find Clear Fil    | ter 🕂 🛥               |        |                                            |                                                   |                      |
|               | User ID *         | Meeting Number             | First Name           | Last Name | Department        | Director              | y URI  | User Statu:                                | 5                                                 | User Rank            |
|               | <u>ostacy</u>     | 2183                       | Gwen                 | Stacy     |                   | gstacy@ .c            | com    | Active Enabled LDAP Synchronized           | d User                                            | 1                    |
|               | hosborn           | 2182                       | Harry                | Osborn    |                   | hosborn@              | .com   | Active Enabled LDAP Synchronized           | d User                                            | 1                    |
|               | pparker           | 2181                       | Peter                | Parker    |                   | pparker@:             | .com   | Active Enabled LDAP Synchronized           | d User                                            | 1                    |

Schritt 4: Navigieren Sie zur Seite ccmuser (https://<ip address of cucm pub>/ccmuser), um sicherzustellen, dass sich der Benutzer erfolgreich angemeldet hat.

Die Seite "ccmuser" für CUCM-Version 12.0.1 sieht wie folgt aus:

| Cisco<br>Se | Unified Communicated Communicated Communicated Contract Contract C | ations<br>Cal |
|-------------|----------------------------------------------------------------------------------------------------|---------------|
|             | Username                                                                                                    |               |
|             | Password                                                                                                    |               |
|             |                                                                                                    |               |
|             | Sign In                                                                                                    |               |
|             |                                                                                                    |               |
|             |                                                                                                    |               |

Der Benutzer kann sich erfolgreich anmelden, nachdem die LDAP-Anmeldeinformationen eingegeben wurden, wie im folgenden Bild gezeigt:

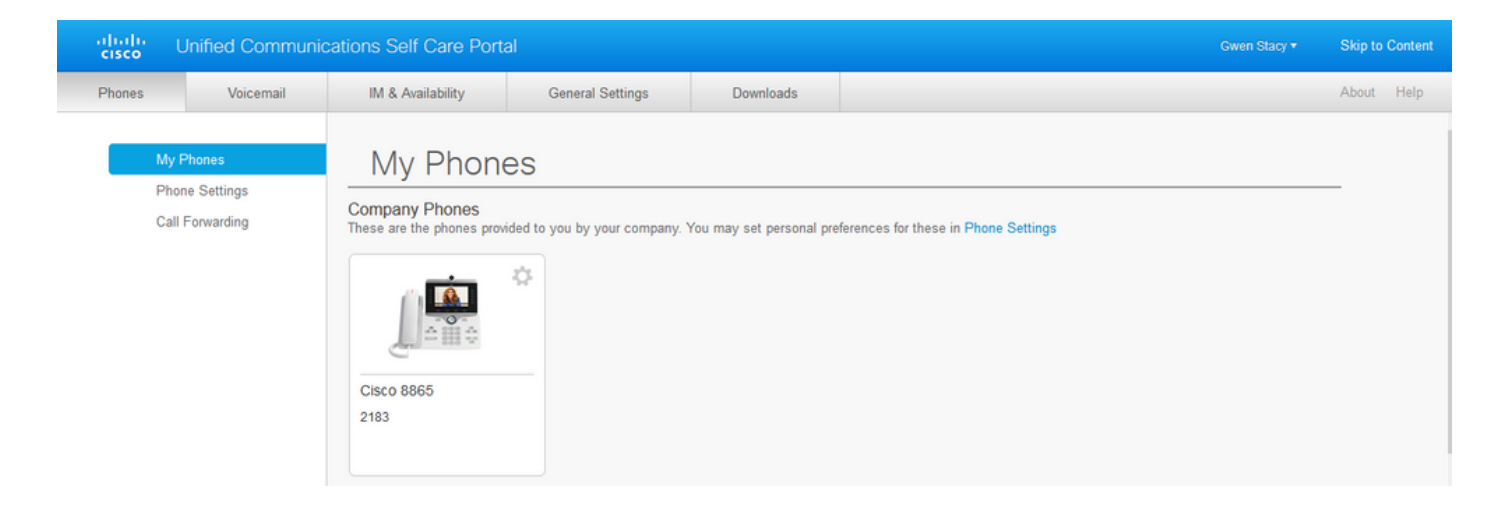

#### Konfigurieren der sicheren LDAP-Authentifizierung

Konfigurieren Sie die CUCM-LDAP-Authentifizierung, um die LDAPS-TLS-Verbindung mit AD auf Port 3269 zu verwenden.

Navigieren Sie zu CUCM Administration > System > LDAP Authentication. Geben Sie den FQDN des LDAP-Servers für LDAP-Serverinformationen ein. Geben Sie den LDAPS-Port 3269 an, und aktivieren Sie das Kontrollkästchen TLS verwenden, wie im Bild gezeigt:

| aluda Cisco Unified CM Administration                                                                                               | Navigation Cisco Unified CM Administration 🗸 Go |
|----------------------------------------------------------------------------------------------------|-------------------------------------------------|
| CISCO For Cisco Unified Communications Solutions                                                                                    | admin Search Documentation About Logout         |
| System 🔻 Call Routing 🔻 Media Resources 👻 Advanced Features 👻 Device 👻 Application 👻 User Management 👻 Bulk Administration 👻 Help 👻 |                                                 |
| LDAP Authentication                                                                                                    |                                                 |
| Save                                                                                                    |                                                 |
|                                                                                                    |                                                 |
| r Status                                                                                                    |                                                 |
| ()                                                                                                    |                                                 |
| Update successful                                                                                                    |                                                 |
| IDAD Authentication for End Unor-                                                                                                   |                                                 |
|                                                                                                    |                                                 |
| Use LDAP Authentication for End Users                                                                                               |                                                 |
| LDAP Manager Distinguished Name* Administrator® .com                                                                                |                                                 |
| LDAP Password*                                                                                                    |                                                 |
| Confirm Password*                                                                                                    |                                                 |
| LDAP User Search Base * cn=users,dc= dc=com                                                                                         |                                                 |
| - LDAP Server Information -                                                                                                    |                                                 |
| Host Name or IP Address for Server * LDAP Port * Use TLS                                                                            |                                                 |
| WIN-H2074S1U39P .com 3269                                                                                                    |                                                 |
| Add Another Bedundant I DAB Server                                                                                                  |                                                 |
| Add Another Redundant LOAF Server                                                                                                   |                                                 |

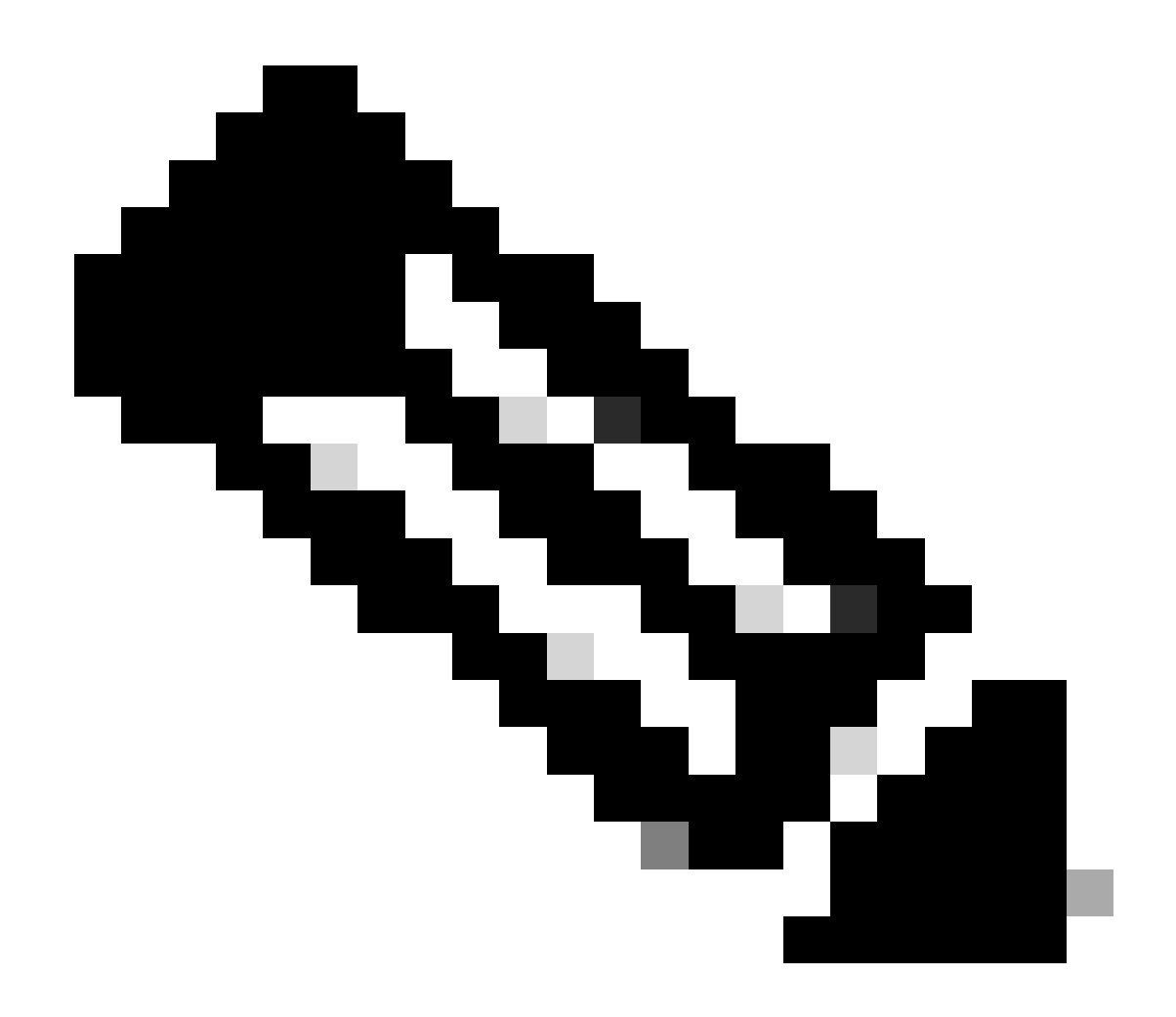

Hinweis: Wenn Sie Jabber-Clients haben, wird empfohlen, Port 3269 für die LDAPS-Authentifizierung zu verwenden, da ein Jabber-Timeout für die Anmeldung auftreten kann, wenn keine sichere Verbindung zum globalen Katalogserver angegeben ist.

#### Konfigurieren sicherer Verbindungen zu AD für UC-Dienste

Wenn Sie UC-Dienste sichern müssen, die LDAP verwenden, konfigurieren Sie diese UC-Dienste so, dass sie Port 636 oder 3269 mit TLS verwenden.

Navigieren Sie zu CUCM Administration > User Management > User Settings > UC Service. Suchen nach Verzeichnisdienst, der auf AD verweist. Geben Sie den FQDN des LDAPS-Servers als Hostnamen/IP-Adresse ein. Geben Sie den Port als 636 oder 3269 und das Protokoll TLS an, wie im Bild gezeigt:

| alulu Cisco Unified CM Administration                                                                                                    | Navigation Cisco Unified CM Administration 🗸 Go |
|----------------------------------------------------------------------------------------------------|-------------------------------------------------|
| CISCO For Cisco Unified Communications Solutions                                                                                                    | admin Search Documentation About Logout         |
|                                                                                                    |                                                 |
| System   Call Routing   Media Resources   Advanced Features  Device  Application  User Management  Bulk Administration  Help                                                                                                    |                                                 |
| UC Service Configuration                                                                                                    | Related Links: Back To Find/List 🗸 Go           |
| 🔚 Save 🗶 Delete 🗈 Copy 🎦 Reset 🥒 Apply Config 🕂 Add New                                                                                                    |                                                 |
| r Status                                                                                                    |                                                 |
| (i) Update successful                                                                                                    |                                                 |
|                                                                                                    |                                                 |
| UC Service Information                                                                                                    |                                                 |
| UC Service Type: Directory                                                                                                    |                                                 |
| Product Type* Directory ~                                                                                                    |                                                 |
| Name* Secure Directory                                                                                                    |                                                 |
| Description                                                                                                    |                                                 |
| Host Name/IP Address* wtw.w202491128P                                                                                                    |                                                 |
| Bad and a set and a set a set |                                                 |
| 636                                                                                                    |                                                 |
| Protocol TLS                                                                                                    |                                                 |
|                                                                                                    |                                                 |
| Save Delete Copy Reset Apply Config Add New                                                                                                    |                                                 |
| (i) *. indicates required item                                                                                                    |                                                 |
|                                                                                                    |                                                 |
|                                                                                                    |                                                 |

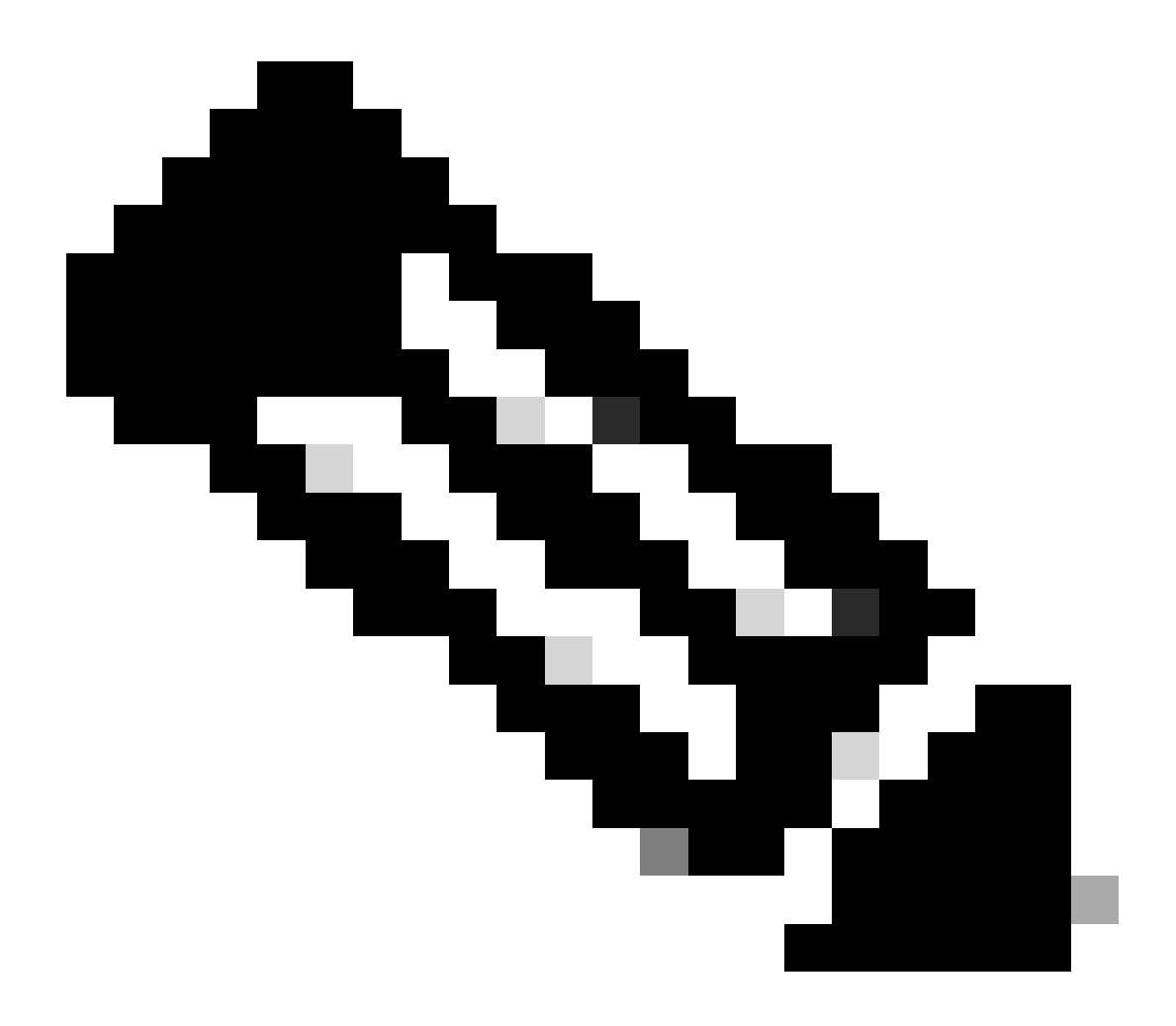

Hinweis: Auf den Jabber-Client-Computern müssen auch die auf dem CUCM installierten Tomcat-Trust-LDAPS-Zertifikate im Zertifikatmanagement-Trust-Speicher des Jabber-Client-Computers installiert sein, damit der Jabber-Client eine LDAPS-Verbindung mit AD herstellen kann.

# Überprüfung

Nutzen Sie diesen Abschnitt, um zu überprüfen, ob Ihre Konfiguration ordnungsgemäß funktioniert.

Exportieren Sie das LDAPS TLS-Zertifikat aus einer CUCM-Paketerfassung, um die tatsächliche LDAPS-Zertifikat-/Zertifikatskette zu überprüfen, die vom LDAP-Server an den CUCM für die TLS-Verbindung gesendet wurde. Dieser Link enthält Informationen zum Exportieren eines TLS-Zertifikats aus einer CUCM-Paketerfassung: <u>So exportieren Sie ein TLS-Zertifikat aus der CUCM-Paketerfassung</u>

# Fehlerbehebung

Es sind derzeit keine spezifischen Informationen zur Fehlerbehebung für diese Konfiguration verfügbar.

# Zugehörige Informationen

- Dieser Link bietet Zugriff auf ein Video, das die LDAP-Konfigurationen durchgeht: <u>Secure</u> LDAP Directory und Authentication Walkthrough Video
- Technischer Support und Dokumentation für Cisco Systeme

#### Informationen zu dieser Übersetzung

Cisco hat dieses Dokument maschinell übersetzen und von einem menschlichen Übersetzer editieren und korrigieren lassen, um unseren Benutzern auf der ganzen Welt Support-Inhalte in ihrer eigenen Sprache zu bieten. Bitte beachten Sie, dass selbst die beste maschinelle Übersetzung nicht so genau ist wie eine von einem professionellen Übersetzer angefertigte. Cisco Systems, Inc. übernimmt keine Haftung für die Richtigkeit dieser Übersetzungen und empfiehlt, immer das englische Originaldokument (siehe bereitgestellter Link) heranzuziehen.